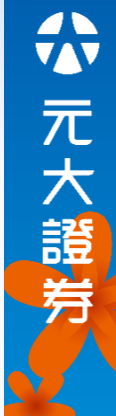

### 雙向借券 操作手冊

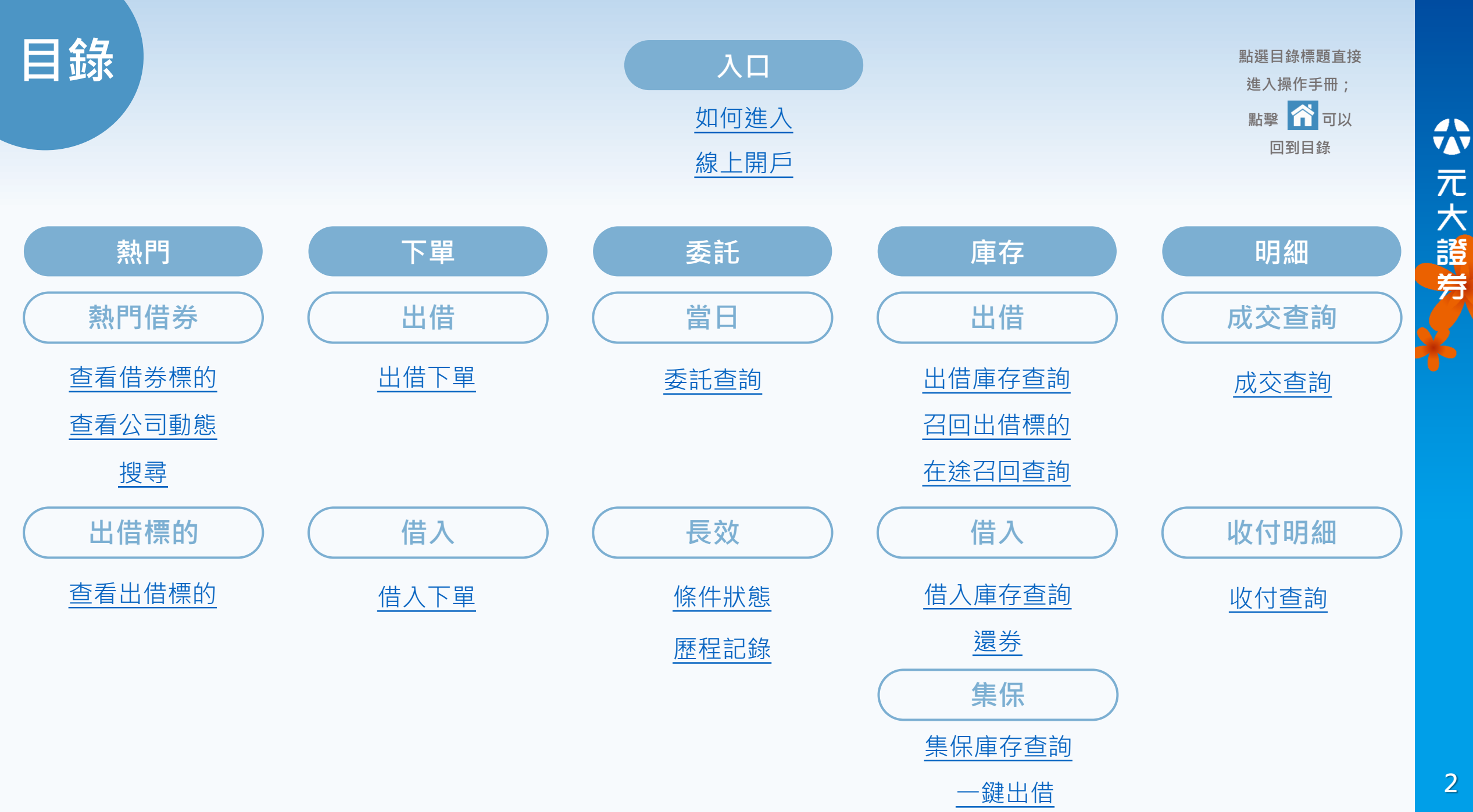

元 大證券

#### 如何下載及登入

| 5:00 🔌 |                               |                        |                              | <b>ull</b> 4G 967                 |                                 |  |
|--------|-------------------------------|------------------------|------------------------------|-----------------------------------|---------------------------------|--|
| 0      | 午安!                           | 设資先生                   |                              | б                                 | ) \$ Q                          |  |
|        | <u>e</u> s                    | S                      | Ľ                            | Ž                                 |                                 |  |
| 交      | 医割款項                          | 庫存損益                   | 盍 委F                         | 戓回                                | 定期定額                            |  |
|        | NEWS                          | 零股                     | h<br>ک                       | ŝ                                 |                                 |  |
| 大      | 、盤新聞                          | 盤中零開                   | 殳 抽籤                         | /競拍                               | 當沖試算                            |  |
| ÷7     |                               |                        |                              |                                   |                                 |  |
| Ē      | 药竹饷                           | 庫仔報1                   | 頁 芬左出<br>•••                 | <b>治</b> 争區                       | 雙回恒芬                            |  |
| 指數     | 加權打<br>2348〕<br>▲433.43(      | 言數<br>7.27<br>1.88%) 、 | 上櫃指數<br>268.69<br>3.09 (1.14 | \$<br>2<br>%) ▲40                 | 台指近<br>3657.00<br>01.00 (1.72%) |  |
| 焦<br>點 | <b>理前</b><br><sup>胡普通-3</sup> |                        | 紀.                           | 研究                                | 報告                              |  |
| 熱      | 股票A                           |                        | 股票B                          | 彤                                 | g票C                             |  |
| 搜      | <b>1085.</b><br>▲50.00 (4     | 00<br>.83%) ▼0         | 38.06<br>.06 (0.16%          | 20<br>) ▼1.00                     | 07.50<br>(0.48%)                |  |
|        |                               |                        |                              | 手掌握全球商機<br><b>965</b><br>展防衛科技ETF | <b>10.25</b><br>正式募集            |  |
| 1      | ▲選                            | 股自該                    | 選 交易                         | 5 行1                              | 青 專家                            |  |

首頁

加入[雙向借券]捷徑

2:53 🕒 4G 86 委託 明細 庫存 下單 帳務 證券 S (\$% 2s - ③ -整戶額度/ 資券餘額 銀行餘額/ 資金管理帳戶 維持率專區 交割款項 F (Ø 股票 出借/借入 借貸未實損 股票借貸 雙向借券 000 S  $\mathbb{P}$ 集保作業 預繳圈存 券差出借 除權息總覽 複委託 期貨 基金 服務 選股 自選 交易 行情 專家

or

#### 點擊 [交易-帳務-雙向借券]

#### 至 App Store / Google Play 搜尋「**投資先生**」 並點擊「**雙向借券**」

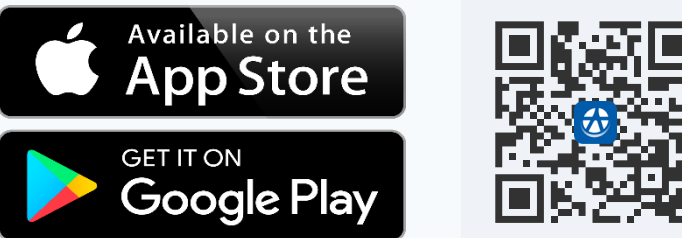

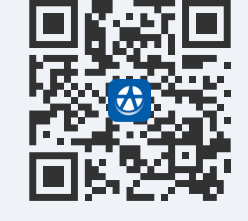

| APP雙向借詞     | 券交易時間      |
|-------------|------------|
| 委託時間        | 營業時間       |
| 08:30~15:00 | 9:00~15:30 |

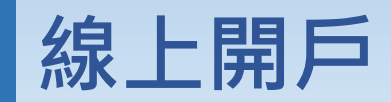

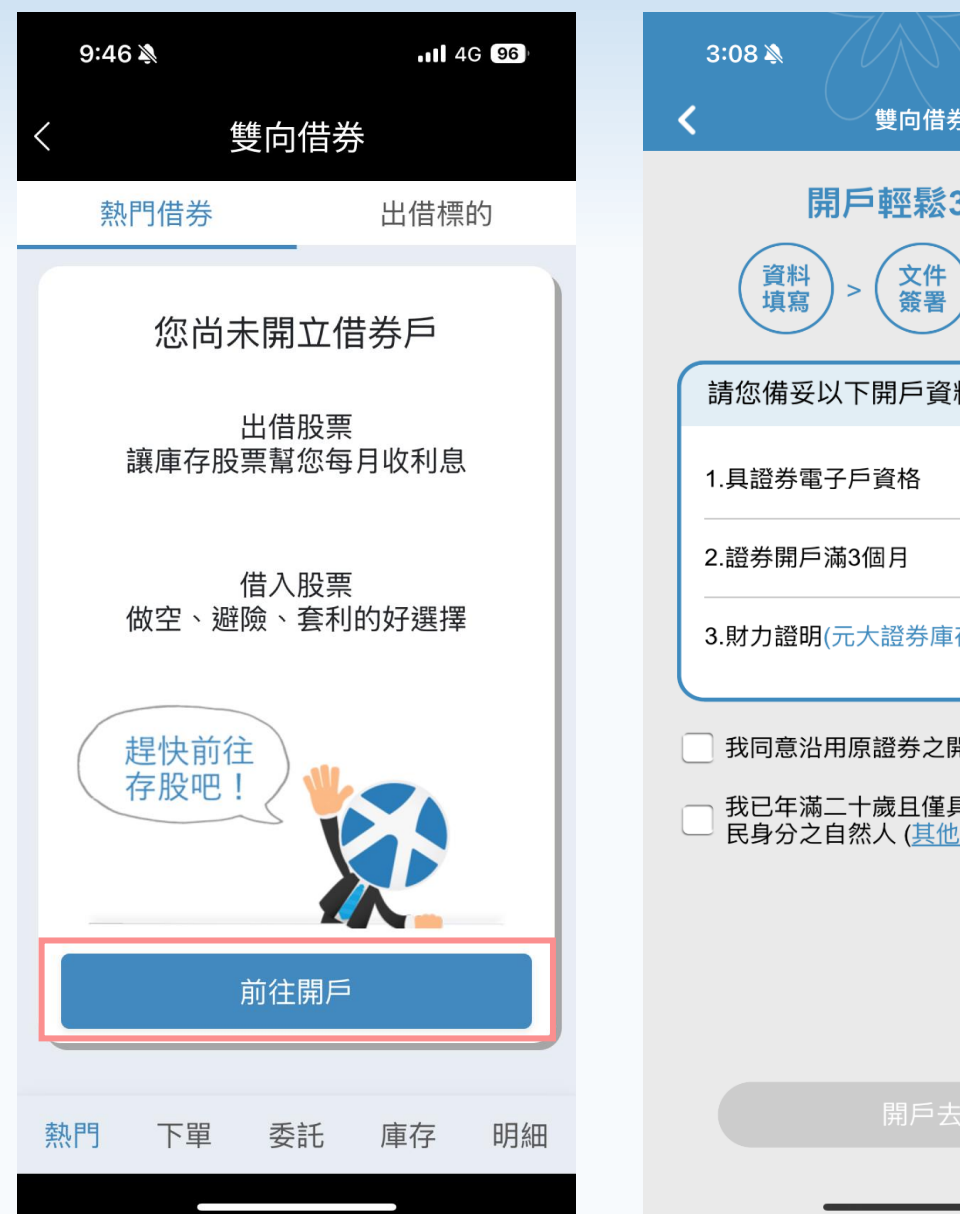

- 4G 83 雙向借券 開戶輕鬆3步驟 檔案 上傳 請您備妥以下開戶資料: 3.财力證明(元大證券庫存、不動產證明) 我同意沿用原證券之開戶資料 我已年滿二十歲且僅具台灣稅務居 民身分之自然人 (<u>其他身分請臨櫃</u>)
- 未開戶者,可點擊「前往開戶」即可前往 ٠ 線上開立雙向借券帳戶。
- 線上開戶需年滿20歲且已開立受託買賣 ٠ 帳戶滿三個月,並檢附財產證明相關文件。

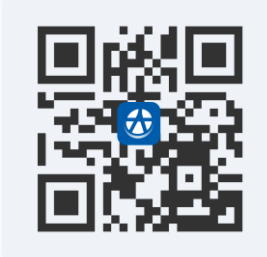

#### 掃我也可以去開戶!

#### 熱門借券

\*注意事項

熱門

下單

| 2:25 🔌 |       | II 4G 81) |
|--------|-------|-----------|
| <      | 雙向借券  | Q         |
| 熱門借券   | L     | 出借標的      |
| 名稱     | 需求費率  | 需求張數      |
| 股票A    | 2.5%  | 500 ×     |
| 股票B    | 1.12% | 500 ×     |
| 股票C    | 0.11% | 500 ~     |
| 股票D    | 0.11% | 1000 ~    |

委託

庫存

 $\wedge$ 

明細

| 9:54 🔉                                               |                         | •11 4G 96                                |   |
|------------------------------------------------------|-------------------------|------------------------------------------|---|
| 〈     雙                                              | 句借券                     | (                                        | Q |
| 熱門借券                                                 |                         | 出借標的                                     |   |
| 名稱                                                   | 需求費率                    | 需求張數                                     |   |
| 股票A                                                  | 2.5%                    | 500                                      | ^ |
| 年化參考費率<br>股東會最後過戶日<br>除權最後過戶日<br>除息最後過戶日<br>現金增資最後過戶 | 3<br>2<br>-<br>2<br>日 - | .23%<br>024/03/28<br>-<br>024/03/25<br>- |   |
| 股票B                                                  | 1.12%                   | 500                                      | ~ |
| 股票C                                                  | 0.11%                   | 500                                      | ~ |
| 股票D                                                  | 0.11%                   | 1000                                     | ~ |
|                                                      |                         |                                          |   |
| *注意事項                                                |                         |                                          |   |
| 熱門 下單                                                | 委託                      | 庫存 明約                                    | 田 |

- 熱門借券-提供目前最多人想借入之商品、需求費率及需求張數之參考。
- 點擊「下箭頭」可查看更多資訊,包含年化參
   考費率、股東會最後過戶日、除權最後過戶日、
   除息最後過戶日、現金增資最後過戶日。

# ☆ 元大證券

#### 公司動態資料

| 2:25 🔌 |       | 111 4G 81 | 9:57 🔉                        |
|--------|-------|-----------|-------------------------------|
| <      | 雙向借券  | Q         | <                             |
| 熱門借券   | 1     | 出借標的      | 熱門作                           |
| 名稱     | 需求費率  | 需求張數      | 名稱                            |
| 股票A    | 2.5%  | 500 ~     | •                             |
| 股票B    | 1.12% | 500 ~     |                               |
| 股票C    | 0.11% | 500 v     | 23** 股                        |
| 股票D    | 0.11% | 1000 ~    |                               |
|        |       |           | +11参<br>市場需<br>- 股東會最<br>除權最後 |
|        |       |           | 除息最後<br>現金增資                  |
|        |       |           | 借借.                           |
| *注意事項  |       | ^         | *注意事項                         |
| 熱門 下單  | 委託    | 庫存明細      | 熱門                            |

|      | 9:57 🔊              |    |       |       | 4 <b>G</b> 96 |        |
|------|---------------------|----|-------|-------|---------------|--------|
| <    | f                   | 雙向 | 借券    |       | C             | 2      |
|      | 熱門借券                |    |       | 出借標   | 顧的            |        |
|      | 名稱                  | 蕭  | 家費率   | Ē     | 家張數           |        |
| •    |                     | 公司 | 動態    |       | ×             |        |
|      | <b>23**</b> 股票A     |    |       |       | 熱門            |        |
|      |                     |    | 出借    |       | 借入            |        |
|      | 年化參考費率              |    | 3.23% |       | 4.99%         |        |
|      | 市場需求費率              |    | 2.5%  |       | %             | -      |
| -    | 股東會最後過戶[<br>除權最後過戶日 | Ξ  |       | 2024/ | 03/28<br>     | ł      |
|      | 除息最後過戶日             |    |       | 2024/ | 03/25         |        |
|      | 現金增資最後過用            | ≦日 |       |       |               |        |
|      | 借入                  |    |       | 出借    |               |        |
| **   | 十音車百                |    |       |       |               |        |
| - 7. | 1思尹垻                |    |       |       | /             | $\sim$ |
| TNT- | 熱門 下單               | 委  | 託     | 庫存    | 明細            | 8      |

- 點擊熱門借券或出借標的之個股之費率、張數,可查看公司動態。
- 公司動態資料包含商品、年化參考費率、市場需求費率、股東會最後過戶日、除權最後過戶日、除息最後過戶日、現金增資最後過戶日。
- 下方「借入」、「出借」按鈕點擊後,可將
   此標的帶入下單頁面。

熱門: 搜尋

|     | 2:25 🛓 |    |      |    | •11 4G | 81 |   |   | 1  |
|-----|--------|----|------|----|--------|----|---|---|----|
| <   |        |    | 雙向借  | 券  |        | C  | 2 | - | <  |
|     | 熱門     | 借券 |      | 出  | 借標的    |    |   |   | Q  |
|     | 名稱     |    | 需求   | 費率 | 需求張    | 數  |   |   | 清除 |
|     | 股票     | A  | 2.5  | %  | 50     | 00 | ~ |   |    |
|     | 股票     | B  | 1.12 | %  | 50     | 00 | ~ |   |    |
|     | 股票     | C  | 0.11 | %  | 50     | 00 | ~ |   |    |
|     | 股票     | D  | 0.11 | %  | 100    | 00 | ~ |   |    |
|     |        |    |      |    |        |    |   |   |    |
| *注意 | 事項     |    |      |    |        | ,  | ^ |   |    |
| 熱   | 門      | 下單 | 委託   | 庫  | 存      | 月紀 | Ð |   |    |

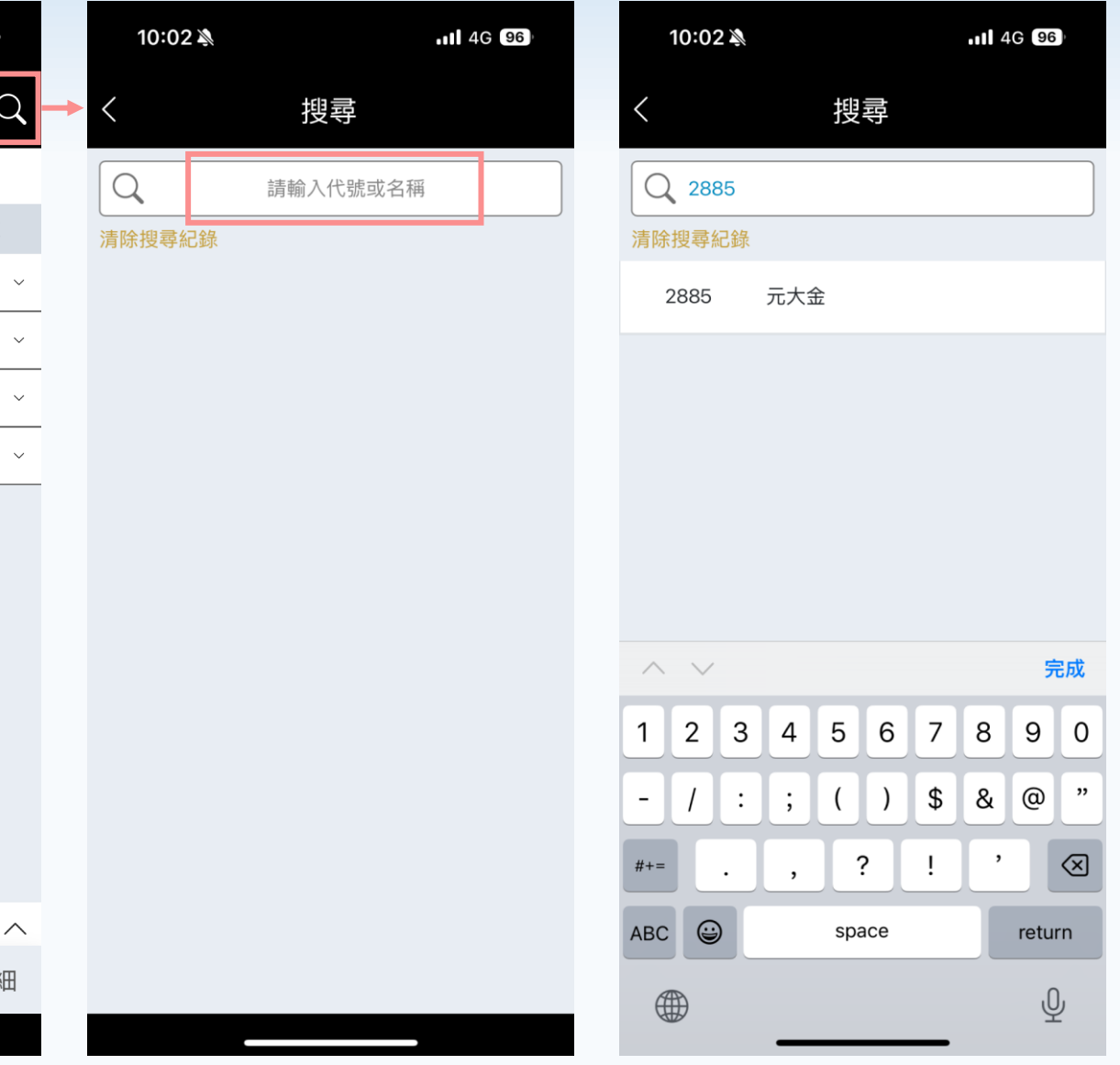

點擊放大鏡,可進入搜尋畫面

可利用股號或是股名搜尋。

٠

•

### 熱門:出借標的

| 2:25 🔊 |       | • <b>•••</b> 4G 81 | 2:26 \$    |                 |       | . II 4G 8           | 1      |
|--------|-------|--------------------|------------|-----------------|-------|---------------------|--------|
| <      | 雙向借券  | Q                  | <          | 重义              | 使向借券  |                     | Q      |
| 熱門借券   | 出     | 借標的                | 熱門         | ]借券             |       | 出借標的                |        |
| 名稱     | 需求費率  | 需求張數               | 名稱         |                 | 需求費率  | 需求張                 | 數      |
| 股票A    | 1.5%  | 150 ~              | 股票         | A               | 1.5%  | 150                 | C ^    |
| 股票B    | 0.22% | 100 ~              | 年化參        | 送考費率<br>11最後過戶1 | 7     | 4.99%<br>2024/03/29 |        |
| 股票C    | 0.22% | 100 ~              | 除權最        | 後過戶日            | -     |                     |        |
| 股票D    | 1%    | 100 ~              | 除息最<br>現金增 | 长後過戶日<br>皆資最後過戶 | ≦日    | 2024/07/31<br>      |        |
|        |       |                    | 股票         | В               | 0.22% | 100                 | ) ~    |
|        |       |                    | 股票         | С               | 0.22% | 100                 | 2 ~    |
|        |       |                    | 股票         | D               | 1%    | 100                 | )<br>~ |
|        |       |                    |            |                 |       |                     |        |
|        |       |                    |            |                 |       |                     |        |
|        |       |                    |            |                 |       |                     |        |
|        |       |                    |            |                 |       |                     |        |
|        |       |                    |            |                 |       |                     |        |
| *汪恴爭垻  |       | ^                  | *汪恴爭項      |                 |       |                     | ^      |
| 熱門 下單  | 委託 庫  | 存明細                | 熱門         | 下單              | 委託    | 庫存即                 | 月細     |
|        |       |                    |            |                 |       |                     |        |

#### 出借標的-提供目前最多人想出借之商品、需求 費率及需求張數之參考。

點擊「下箭頭」可查看更多資訊,包含年化參考費率、股東會最後過戶日、除權最後過戶日、
 除息最後過戶日、現金增資最後過戶日。

元

大證券

### ☆ 元大證券

#### 下單:出借下單

| 9:05    |                          | • <b>•11</b> 5G              | )                                             |
|---------|--------------------------|------------------------------|-----------------------------------------------|
| <       | 雙向借券                     |                              | Q                                             |
| 出借      |                          | 借入                           |                                               |
| 請選擇商品   | ▼ 昨收<br>年化參考<br>市場需求     | <del>y</del><br>Ř            | <br>%                                         |
| 帳號      | 證 980                    | 0-*****                      | **                                            |
| 委託期限    | 長效委許                     | £ (180 天)                    | •                                             |
| 出借張數    | -                        | 1                            | +                                             |
| 出借費率    | <ul> <li>高間:0</li> </ul> | 俞入費率<br>01 %~16 00           | +                                             |
| 出借天期    | 7                        | ▶<br>▲<br>【<br>個月<br>副(自動展延該 | <u>;</u> ,,,,,,,,,,,,,,,,,,,,,,,,,,,,,,,,,,,, |
| 還券約定 () | 股東會                      | 不召回                          | •                                             |
|         | 除權息                      | 不召回                          | •                                             |
|         | 現金增資                     | 不召回                          | •                                             |
| 自動再出借 🕡 | Ē                        | 意                            | •                                             |
|         |                          |                              |                                               |
|         | 確認送出                     |                              |                                               |
| 熱門 下單   | 委託                       | 庫存                           | 明細                                            |

- 1. 出借商品:
  - 點擊「請選擇商品」可選擇要出借的個股
  - 提供昨收價、年化參考費率及市場需求費率參考

#### 2. 委託期限:

- 長效委託(180天/日曆日),長效單期間內若庫存圈存失敗,則長效單提前 失效。
- 當日委託
- 3. 出借張數:以張為單位
- 4. 出借費率:使用者自行輸入,區間0.01%~16.00%;單位0.01%
- 出借天期:六個月(申請自動展延者,期間均展延二次,可隨時召回)
   還券約定:
  - 股東會、除權息、現金增資皆預設不召回
  - 本公司於股東會(含臨時股東會)/除權息/現金增資最後過戶日前無須 辦理股票提前還券事宜,點擊()可查看相關說明
- 自動再出借:預設同意「自動再出借」,當元大證券主動還券時,系統將依原 條件自動重新委託出借,點擊()可查看相關說明

#### 下單:出借下單

|                                                                                                    | 有價證券借貸條款 ×                                                                                                    |  |
|----------------------------------------------------------------------------------------------------|----------------------------------------------------------------------------------------------------|--|
| <ul> <li>公司內部人確認提醒 ×</li> <li>您已簽署之公司內部人:<br/>股票A</li> <li>上市櫃公司之內部人(包括董事、監察人、經理人、<br/>持有公司股份超過股份總額百分之十之股東、及其配<br/>(4、未成年子女及利用他人名義持有者),不得自行<br/>或利用直接間接設立之境內外公司等他人名義,從事<br/>該欄的證券之借貸交易及借券賣出。</li> <li>如有違規情事,依證券交易法第25條及第178條第1項<br/>第2款之規定,可處違規者新臺幣二十四萬元以上,<br/>四百八十萬元以下之罰鍰。</li> <li>請確認您是否更新內部人聲明書?<br/>如有相關問題,請與所屬業務員聯繫。</li> <li>暫不更新 線上更新聲明書</li> </ul> | <ul> <li>○若借貸交易成交,即代表借券方同意給付以「借入股數×成交當日開盤基準價萬分之八」計算之手<br/>續費及借券費。</li> <li>○借券方同意本公司於到期日時,逕以證券帳戶之<br/>現股部位辦理還券,如欲以借券部位還券,須於到<br/>期日前一營業日通知本公司更改還券</li> <li>○若借券方未於到期日還券,本公司(一營業<br/>日起,處分擔保品及買回處置。</li> <li>○若本公司要求提前還券,借券方需在召回通知日<br/>起三個營業日內返還借貸標的,屆期未返還,本公<br/>司將於召回通知日起第四個營業日處分借券方之擔<br/>保品,並買回借貸標的,處分後若不足清償,借券<br/>方仍應補足差額。</li> <li>○凡跨除權息或現金增資基準日,借券方需依規定<br/>進行權益補償,或配合本公司進行權益認購。</li> <li>○借券方返還證券並釐清相關費用及權益給付結算<br/>義務後,本公司於還券日次一營業日返還擔保品</li> <li>(金)。若擔保品(股票或其他幣別)有無法扣除相關借<br/>券費等之情形時,本公司得留置擔保品至借券方繳<br/>納借券費等相關費用後再行返還。</li> <li>四其他重要條款:</li> <li>借貸標的發行公司之董事、監察人、經理人及持有<br/>公司股份超過股份總額百分之十股東(包括其配偶及<br/>未成年子女),不得自行或利用直接間接設立之境內<br/>外公司等他人名義,從事該標的證券之借貸交易及<br/>借券賣出。</li> <li>如果對本「條款」有任何問題或意見,請利用<br/>2718-5886聯絡本公司客服。</li> </ul> |  |
|                                                                                                    | 取消    同意                                                                                                    |  |

| 出借商品                             | 品委託確認 ×           |
|----------------------------------|-------------------|
| 中長号虎                             | 9800-*****        |
| 委託日期                             | 2024/11/05        |
| 出借商品                             | 股票A(12**)         |
| 委託期間                             | 長效委託 (180 天)      |
| 委託張數                             | 1張                |
| 委託費率                             | 0.01%             |
| 出借天期                             | 六個月               |
| 自動再出借                            | 同意                |
| 還券約定                             |                   |
| 股東會(含臨時股東會)                      | 不召回               |
| 除權除息                             | 不召回               |
| 現金增資                             | 不召回               |
| 取消                               | 委託下單              |
| 出借零                              | 委託回報 ×            |
| 委託書號:5000000<br>本次委託傳輸中,請自<br>您! | 4<br>目行查詢委託狀態, 謝謝 |
| 關閉                               | 委託查詢              |

| 8. | 下單頁面按「確定送出」後,出現「公司 |
|----|--------------------|
|    | 內部人確認提醒」·若有需要更新內部人 |
|    | 聲明書,可點擊「線上更新聲明書」:若 |
|    | 無需更新·可點擊「暫不更新」。    |
|    |                    |

9. 出現「有價證券借貸條款」,勾選「我已 詳閱條款內容」,按「同意」後,進行委 託內容確認,請逐一確認後,再點擊委託 下單(每次下單均須勾選)

10. 確認委託後,出現委託回報訊息。

#### 下單:借入下單

| 5:13 🔌 | <b>111</b> 4G 98 <del>9</del>                       |  |  |  |
|--------|-----------------------------------------------------|--|--|--|
| <      | 雙向借券                                                |  |  |  |
| 出借     | 借入                                                  |  |  |  |
| 請選擇商品  | 昨收            年化參考        %           市場需求        % |  |  |  |
| 帳號     | 證 9800-******                                       |  |  |  |
| 委託期限   | 當日委託                                                |  |  |  |
| 借入張數   | <del>-</del> 1 <b>+</b>                             |  |  |  |
| 借入費率   | ■ 請輸入費率 +                                           |  |  |  |
| 借入天期   | <u>六個月</u><br>可隨時被召回 <u>(自動展延說明)</u>                |  |  |  |
| 匯款方式   | 約定帳號扣款  ▼                                           |  |  |  |
|        |                                                     |  |  |  |
|        | 確認送出                                                |  |  |  |
| 熱門 下單  | 委託 庫存 明細                                            |  |  |  |

1. 借入商品欄位:

- 點擊「請選擇商品」可選擇要借入的個股
- 提供昨收價、年化參考費率及市場需求費率參考
- 2. 委託期限:當日委託
- 借入張數:自行輸入張數,下方會顯示試算之參考擔保金。
   【公式:借貸標的成交當日開盤基準價(即成交日平盤價)\*借入股數\*140%】
- 4. 借入費率:使用者自行輸入,區間0.01%~16.00%;單位0.01%

5. 借入天期:六個月(申請自動展延者,期間均展延二次,可隨時被召回)

6. 匯款方式:

- 約定帳戶扣款
- 自行匯款

▲ 元大證券

#### 下單:借入下單

|                                                                                                    | 有價證券借貸條款 ×                                                                                                    |
|----------------------------------------------------------------------------------------------------|----------------------------------------------------------------------------------------------------|
| <ul> <li>公司内部人確認提醒 ×</li> <li>第二次的方式,在前期,在1000年月月月日,1000年月月日,1000年月月日,1000年月月日,1000年月月日,1000年月月日,1000年月月日,1000年月月日,1000年月月日,1000年月月日,1000年月月日,1000年月月日,1000年月月日,1000年月月日,1000年月月日,1000年月月日,1000年月月日,1000年月日,1000年月日,1000年月月日,1000年月月日,1000年月月日,1000年月月日,1000年月月日,1000年月月日,1000年月月日,1000年月月日,1000年月月日,1000年月月日,1000年月月日,1000年月月日,1000年月月日,1000年月月日,1000年月月日,1000年月月日,1000年月月月日,1000年月月月月1月1月1月1月1月1月1月1月1月1月1</li></ul> | <ul> <li>○君借貸交易成交,即代表借券方同意給付以「借入股數×成交當日開盤基準價萬分之八」計算之手<br/>續費及借券費。</li> <li>○借券方同意本公司於到期日時,運以證券帳戶之<br/>現股部位辦理還券,如欲以借券部位還券,須於到<br/>期日前一營業日通知本公司更改還券</li> <li>○者借券方未於到期日還券,本公司(一營業<br/>日起,處分擔保品及買回處置。</li> <li>○若本公司要求提前還券,借券方需在召回通知日<br/>起三個營業日內返還借貸標的,屆期未返還,本公<br/>司將於召回通知日起第四個營業日處分借券方之擔<br/>保品,並買回借貸標的,處分後若不足清償,借券<br/>方仍應補足差額。</li> <li>○凡跨除權息或現金增資基準日,借券方需依規定<br/>進行權益補償,或配合本公司進行權益認購。</li> <li>○借券方返還證券並釐清相關費用及權益給付結算<br/>義務後,本公司於還券日次一營業日返還擔保品</li> <li>(金)。若擔保品(股票或其他幣別)有無法扣除相關借<br/>券費等之情形時,本公司得留置擔保品至借券方繳<br/>納借券費等相關費用後再行返還。</li> <li>四其他重要條款:</li> <li>借貸標的發行公司之董事、監察人、經理人及持有<br/>公司股份超過股份總額百分之,十股東(包括其配偶及<br/>未成年子女),不得自行或利用直接間接設立之境內<br/>外公司等他人名義,從事該標的證券之借貸交易及<br/>信券賣出。</li> <li>如果對本「條款」有任何問題或意見,請利用<br/>2718-5886聯絡本公司客服。</li> </ul> |
|                                                                                                    | 取消    同意                                                                                                    |

| 借入商品                         | 委託確認 ×       |  |  |  |  |
|------------------------------|--------------|--|--|--|--|
| 帳號                           | 9800-*****   |  |  |  |  |
| 委託日期                         | 2024/11/05   |  |  |  |  |
| 出借商品                         | 股票A(12**)    |  |  |  |  |
| 委託期間                         | 長效委託 (180 天) |  |  |  |  |
| 委託張數                         | 1張           |  |  |  |  |
| 委託費率                         | 0.01%        |  |  |  |  |
| 出借天期                         | 六個月          |  |  |  |  |
| 自動再出借                        | 同意           |  |  |  |  |
| 還券約定                         |              |  |  |  |  |
| 股東會(含臨時股東會)                  | 不召回          |  |  |  |  |
| 除權除息                         | 不召回          |  |  |  |  |
| 現金增資                         | 不召回          |  |  |  |  |
| 取消委託下單                       |              |  |  |  |  |
| 借入委                          | 託回報 ×        |  |  |  |  |
| 委託書號:50000004<br>本次委託傳輸中,請自? | 行查詢委託狀態, 謝謝  |  |  |  |  |
| 您!                           |              |  |  |  |  |

| 8. | 下單頁面按「確定送出」後,出現「公司 |
|----|--------------------|
|    | 內部人確認提醒」·若有需要更新內部人 |
|    | 聲明書,可點擊「線上更新聲明書」:若 |
|    | 無需更新,可點擊「暫不更新」。    |
|    |                    |

9. 出現「有價證券借貸條款」,勾選「我已 詳閱條款內容」,按「同意」後,進行委 託內容確認,請逐一確認後,再點擊委託 下單(每次下單均須勾選)

10. 確認委託後,出現委託回報訊息。

# **い**元大證券

### 委託:當日-委託查詢

| 10:29           | Ň         |       | 11 4G 96           |
|-----------------|-----------|-------|--------------------|
| <               | 雙回        | 句借券   | Q                  |
| ri<br>E         | 當日        | 1     | 長交 2 3             |
| 證 9800          | -*****    | 全部 ▼  | 全部 ▼ C             |
| 狀態              | 名稱        | 費率    | 張數                 |
|                 | 股票A<br>借入 | 0.07% | 6                  |
| 刪               | 股票B<br>出借 | 0.04% | 6 餘 1<br>6 成 0     |
|                 | 股票C<br>還券 | 5%    | 6 6 0<br>6 成 2     |
| 長<br>效 <b>刪</b> | 股票D<br>出借 | 19    | 。  餘 1<br>~<br>成 0 |
| 長<br>效 <b>刪</b> | 股票E<br>出借 | 0.01% | 。  餘 1<br>~<br>成 0 |
| 長<br>效 <b>刪</b> | 股票F<br>出借 | 0.02% | 6                  |
| 長<br>效 一一       | 股票G<br>出借 | 19    | 6 餘 1<br>6 成 0     |
| 熱門              | 下單        | 委託  庫 | 存 明細               |

- 類別篩選:選項包含全部、出借、借入、還券與個股,點擊後可篩選 出指定類別的委託紀錄項目
- 委託狀態篩選:選項包含全部、可刪單、撮合中、已成交、已取消與 撮合失敗,點擊後可篩選出指定狀態的委託紀錄項目
- 3. ①更新 icon:點擊可更新委託最新狀態

### 委託:當日-委託查詢

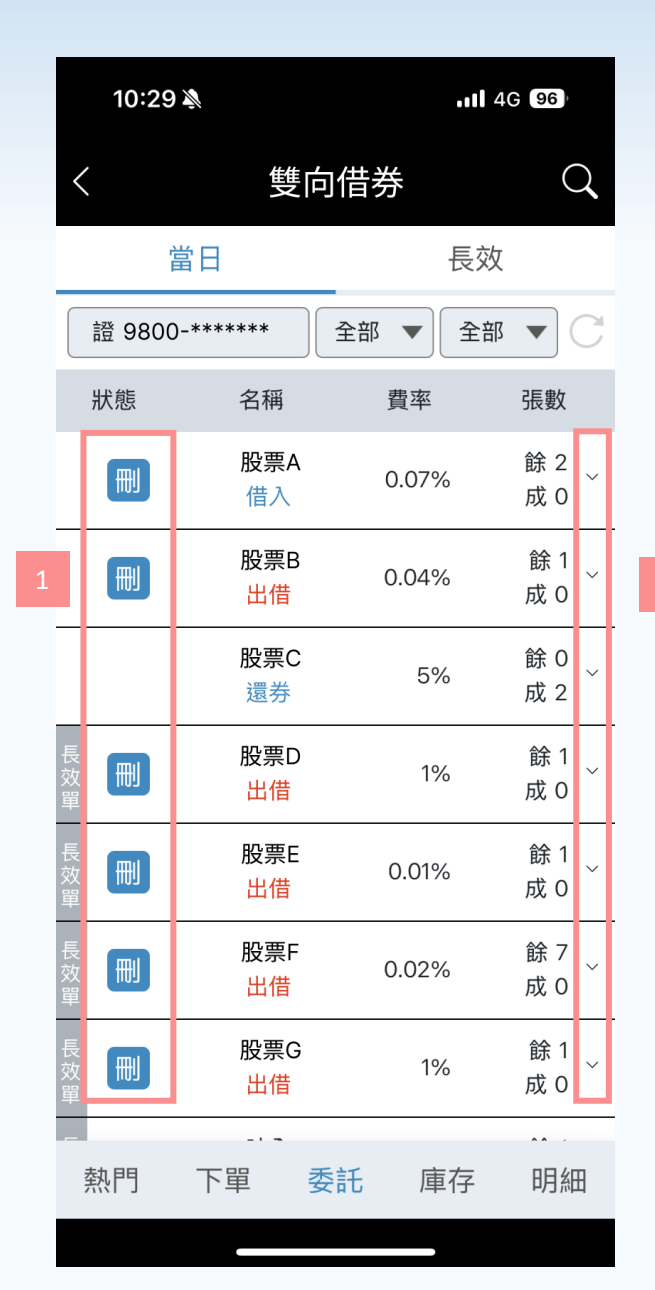

- 刪單:盤中時間,若尚未成交的委託,可點擊 刪 按鈕刪除委託單;若取 消「當日有效單」,則一併取消對應的「長效單」。
- 2. 查看委託更多資訊:點擊「下箭頭」可展開看更多資訊,每個類別顯示的

| 類別 | 資訊內容                             |
|----|----------------------------------|
| 出借 | 委託日期、委託書號、出借天期、自動再出借、委託狀態、時間狀態明細 |
| 借入 | 委託日期、委託書號、借入天期、繳款方式、委託狀態、時間狀態明細  |
| 還券 | 委託日期、委託書號、還券部位、委託狀態、時間狀態明細       |

# ☆ 元大證券

#### 委託:長效-條件狀態

|      | 11:42 🔉                           |                                                 |              |         | ••• <b>1</b> 4G | 88                   |
|------|-----------------------------------|-------------------------------------------------|--------------|---------|-----------------|----------------------|
| <    |                                   | <b>華</b> 又                                      | 向借           | 券       |                 | Q                    |
|      | 當[                                | 3                                               |              |         | 長效              | 3                    |
| 證    | 9800-**                           | ***' 1                                          | 條件狀          | 態 ▼     | 全部、             |                      |
|      |                                   |                                                 |              | 2024/10 | 2 1:4           | 1:59 C               |
| 再次出借 | 股票A<br>起始日<br>終止日<br>出借費率<br>同意自動 | 、<br>2024/10<br>2025/0<br>率:1%<br>动再出借          | 0/09<br>4/06 |         |                 | 前<br>餘 1<br>成 0<br>~ |
| 再次出借 | 股票E<br>起始日<br>終止日<br>出借費率<br>同意自動 | <b>}</b><br>:2024/10<br>:2025/0<br>率:1%<br>动再出借 | )/09<br>4/06 |         |                 | 前<br>餘 1<br>成 0<br>~ |
| 再次出借 | 股票C<br>起始日<br>終止日<br>出借費率<br>同意自動 | )<br>:2024/10<br>:2025/0<br>率:1%<br>动再出借        | )/09<br>4/06 |         |                 | 前<br>餘 1<br>成 0<br>~ |
|      | 股票D                               | )                                               |              |         |                 | Û                    |
| 熬    | 們 -                               | 下單                                              | 委託           | 庫       | 存               | 明細                   |

- 1. 類別切換:可切換查看條件狀態、歷程記錄
- 2. 個股篩選:選項包含全部、個股,點擊個股可篩選出指定個股的長效單
- 3. 📃 切換多欄位icon: 點擊可切換成多欄位
- 4. 〇 更新 icon:點擊可更新委託最新狀態

### 委託:長效-條件狀態

|      | 11:42                            | Ņ                                                   |               |                 | 88                   |
|------|----------------------------------|-----------------------------------------------------|---------------|-----------------|----------------------|
| <    |                                  | 個                                                   | 使向借教          | \$              | Q                    |
|      | ti<br>E                          | 町                                                   |               | 長效              |                      |
| 證    | 9800-                            | *****                                               | 條件狀態          | 態▼ 全部           |                      |
|      |                                  |                                                     | 2             | 2024/10/21 11:4 | 41:59 C              |
| 再次出借 | 股票<br>起始[<br>終止]<br>出借]<br>同意[   | <b>€A</b><br>∃:2024/1<br>∃:2025/0<br>費率:1%<br>自動再出借 | 0/09<br>04/06 | 1               | 前<br>餘 1<br>成 0<br>~ |
| 再次出借 | 股票<br>起始<br>終止<br>出借<br>同意       | <b>B</b><br>日:2024/1<br>日:2025/0<br>費率:1%<br>自動再出借  | 0/09<br>04/06 |                 | ⑪<br>餘 1<br>成 0<br>∽ |
| 再次出借 | <b>股</b><br>起始<br>終止<br>出借<br>同意 | <b>EC</b><br>日:2024/1<br>日:2025/0<br>費率:1%<br>自動再出借 | 0/09<br>04/06 |                 | 前<br>餘 1<br>成 0<br>~ |
|      | 股票                               | ₹D                                                  |               |                 | Ū                    |
| 緈    | 門                                | 下單                                                  | 委託            | 庫存              | 明細                   |

- 刪單:可點擊 前 按鈕刪除長效單;若盤中時間,取消「長效單」,則一 併取消「當日有效單」。
- 查看長效單更多資訊:點擊「下箭頭」可展開更多資訊,包含條件書號、當前狀態與時間狀態明細
- 若該出借委託為同意自動再出借,前方會有紅色標籤,顯示「再次出借」之文字

元

大證券

# ☆ 元大證券

#### 委託:長效-歷程記錄

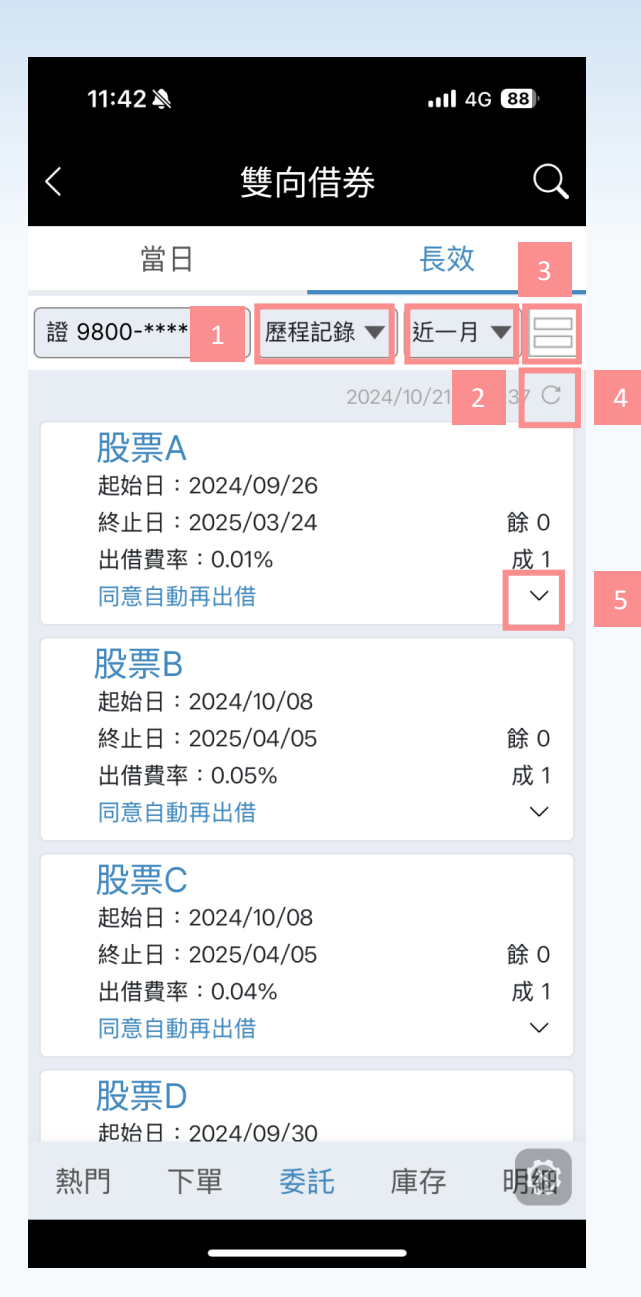

- 1. 類別切換:可切換查看條件狀態、歷程記錄
- 時間篩選:選項包含今日、近一週與近一月,點擊可篩選出指定時間 的長效單歷程記錄
- 3. 🔤 切換多欄位icon:點擊可切換成多欄位
- 4. ( ) 更新 icon: 點擊可更新歷程最新狀態
- 查看長效單歷程記錄更多資訊:點擊「下箭頭」可展開看更多資訊, 包含條件書號、當前狀態與時間狀態明細
- 6. 每日16:30會將已失效之長效單轉入歷程記錄

#### 庫存:出借-出借庫存查詢

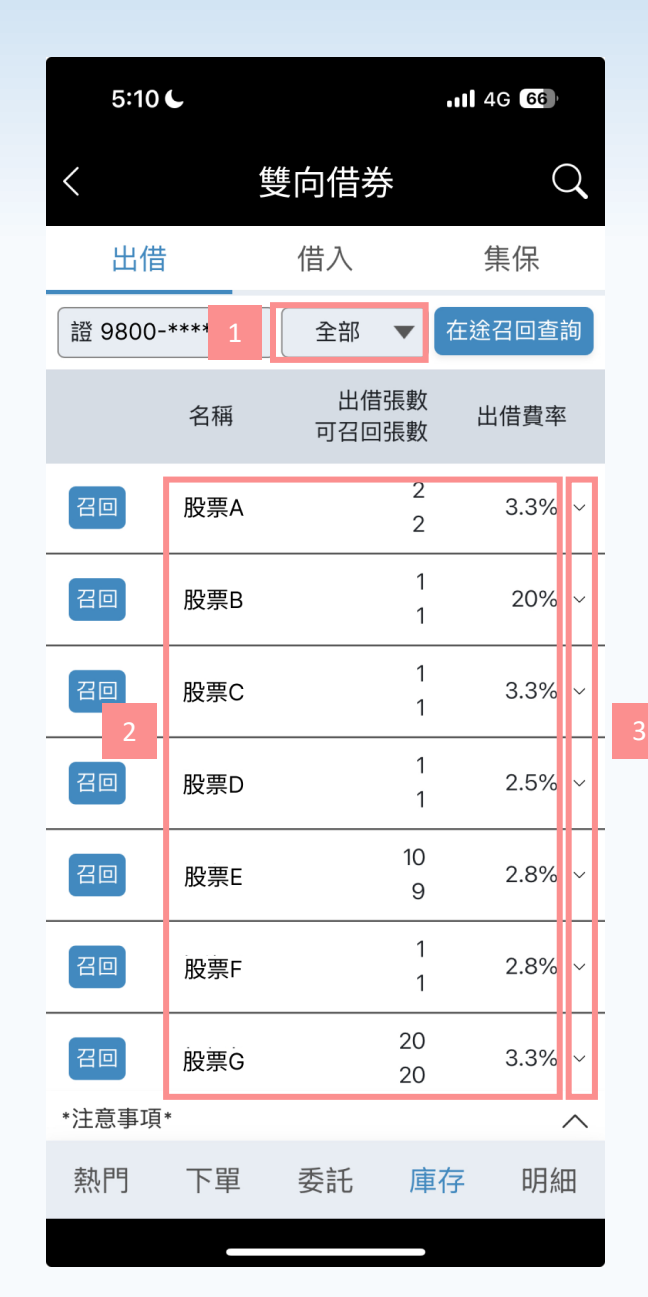

1. 個股篩選: 選項包含全部或個股; 點擊個股可篩選出指定個股的庫存

2. 出借庫存資訊:

- 出借張數:當下尚未成功召回(含處理中)的張數
- 可召回張數:當下可召回的下單張數
- 出借費率

點擊「下箭頭」可查看詳細資訊,包含起訖日期、成交書號、出借天期與自動再出借

元

### 庫存:出借-召回出借標的

| 5:1   | 06       |               | 111 4G 66 | 10:31 🔉                                                |        |      | 1           | 4G 96                |
|-------|----------|---------------|-----------|--------------------------------------------------------|--------|------|-------------|----------------------|
| <     |          | 雙向借券          | Q         | <                                                      | 催っ     | 雙向借券 | ŧ           | C                    |
| 出     | 借        | 借入            | 集保        | 出借                                                     |        | 借入   |             | 集保                   |
| 證 980 | 0-****** | 全部 ▼          | 在途召回查詢    | 證 9833-44                                              | 45240  | 全部   | <b>▼</b> 在該 | 金召回查讀                |
|       | 名稱       | 出借張數<br>可召回張數 | 出借費率      |                                                        |        | 出借   | 張數          |                      |
| 20    | 股票A      | 2             | 3.3% ~    |                                                        |        | 召回   |             | ×                    |
| 召回    | 股票B      | 1             | 20% ~     | <ul><li>帳號</li><li>委託日期</li></ul>                      |        |      | 9800<br>202 | _*******<br>24/10/21 |
| 召回    | 股票C      | 1             | 3.3% ~    | <ul> <li>召回商品</li> <li>可召回張數</li> <li>欲召回張數</li> </ul> |        |      | 股票          | ₩A(23**)<br>4 張      |
| 召回    | 股票D      | 1             | 2.5% ~    |                                                        |        | 1    | +           |                      |
| 召回    | 股票E      | 10<br>9       | 2.8% ~    | - 取                                                    | 消      |      | 確定送         | 出                    |
| 召回    | 股票F      | 1<br>1        | 2.8% ~    |                                                        |        |      | 2           |                      |
| 召回    | 股票G      | 20<br>20      | 3.3% ~    | 股                                                      | 票L<br> |      | 0           | 2%                   |
| *注意事: | 項*       |               | ^         | *注意事項*                                                 |        |      | 4           | /                    |
| 熱門    | 下單       | 委託  庫         | 存明細       | 熱門                                                     | 下單     | 委託   | 庫存          | 明細                   |

召回:點擊 <mark>召回</mark>按鈕,並輸入欲召回的張數 • 當日成功出借的個股無法當日進行召回,故 ٠ 無召回按鈕

 $\mathbf{Q}$ 

2% ~

明細

 $\wedge$ 

元 大證券

### 庫存:出借-在途召回查詢

| 5:10   |        |               | 11 4G 66  |   |
|--------|--------|---------------|-----------|---|
| <      | 1      | 雙向借券          | Q         |   |
| 出借     | ŧ.     | 借入            | 集保        |   |
| 證 9800 | _***** | 全部 1          | 在途召回查詢    |   |
|        | 名稱     | 出借張數<br>可召回張數 | 【<br>出借費率 |   |
| 召回     | 股票A    | 2             | 3.3% ~    |   |
| 召回     | 股票B    | 1             | 20% ~     |   |
| 召回     | 股票C    | 1             | 3.3% ~    |   |
| 召回     | 股票D    | 1             | 2.5% ~    |   |
| 召回     | 股票E    | 10<br>9       | 2.8% ~    | _ |
| 召回     | 股票F    | 1             | 2.8% ~    | _ |
| 召回     | 股票G    | 20<br>20      | 3.3% ~    | _ |
| *注意事項  | Į*     |               | ^         |   |
| 熱門     | 下單     | 委託 「          | 「存明細      |   |

| 5:13 🔌      | •1  | 11 4G 98 <del>/</del> |             |   |
|-------------|-----|-----------------------|-------------|---|
| <           | 雙向  | 借券                    |             |   |
| 證 9800-**** | **  | ≧部 ▼                  | 2           | 2 |
| 召回時間        | 名稱  | 召回張數                  | 剩餘張婁        | 攵 |
| 2020/08/11  | 股票A | 1                     | 1           | ~ |
| 2020/09/21  | 股票B | 20                    | 15          | ~ |
| 2020/11/30  | 股票C | 7                     | 7           | ~ |
| 2021/03/08  | 股票D | 2                     | 2           | ~ |
| 2021/03/03  | 股票E | 1                     | 1           | ~ |
| 2021/03/09  | 股票F | 1                     | 1           | ~ |
| 2021/03/12  | 股票G | 20                    | 20          | ~ |
| 2021/03/15  | 股票H | 10                    | 10          | ~ |
| 2021/03/15  | 股票I | 3                     | 2           | ~ |
| 2021/03/17  | 股票J | 10                    | 10          | ~ |
| *注意事項       |     |                       |             | ^ |
| 熱門 下聲       | 軍委  | 託 庫存                  | <b>戸</b> 明約 | Ħ |

- 1. 點擊在途召回查詢,可查看在途召回的資訊
- 個股篩選:查找目前在途召回,可透過輸入代號 或名稱來查找指定個股
- 在途召回揭示:召回時間、名稱、召回張數與剩 餘張數
- 點擊「下箭頭」可查看詳細資訊,包含出借張 數、出借日期、出借費率、出借成交書號
- 5. 出借股票進行召回時,需6-10個工作天不等,期 間可至在途召回查詢進度。

#### 庫存:借入-借入庫存查詢

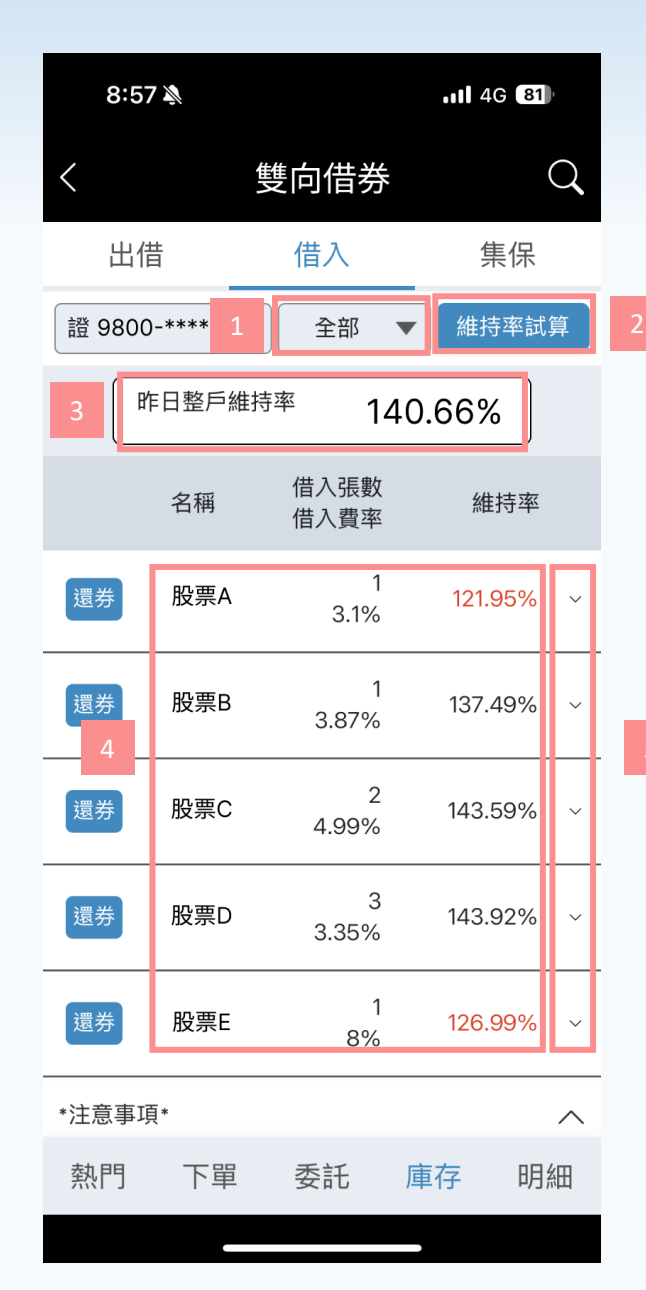

### 個股篩選:選項包含全部或個股,點擊個股可篩選出指定個股的庫存 維持率試算:點擊 維持率試算 按鈕,可連結至投資先生-帳務-整戶額度/ 資券餘額中查看

3. 昨日整戶維持率參考(低於120%將進行追繳)

4. 借入庫存資訊:

- 借入張數:當下剩餘借入張數
- 借入費率
- 個股維持率

5. 點擊「下箭頭」可查看詳細資訊,包含起訖日期、成交書號、借入天期 與擔保金 元

大證券

#### 庫存:借入-還券

| 8:5    | 7 🔉      |                  | <b>.11</b> 4G 81 | ŀ |   | 10:3                  | 1 🔊                   |
|--------|----------|------------------|------------------|---|---|-----------------------|-----------------------|
| <      | ł        | 雙向借券             |                  | Q | < |                       |                       |
| 出作     | <b>昔</b> | 借入               | 集保               |   |   | 出借                    | ŧ                     |
| 證 9800 | )-*****  | 全部               | ▼ 維持率試           | 算 |   | ₩ 0000                |                       |
| B      | 乍日整戶維持   | <sup>持率</sup> 14 | 0.66%            |   | ŀ |                       |                       |
|        | 名稱       | 借入張數<br>借入費率     | 維持率              |   | l | 帳號<br>委託日             | 期                     |
| 還券     | 股票A      | 1<br>3.1%        | 121.95%          | ~ | ł | 還券商<br>借入張<br>欲還券     | 品<br>數<br>部位          |
|        | 股票B      | 1<br>3.87%       | 137.49%          | ~ | - | 部位                    |                       |
| 還券     | 股票C      | 2<br>4.99%       | 143.59%          | ~ | ł | 現股借券                  | :                     |
| 還券     | 股票D      | 3<br>3.35%       | 143.92%          | ~ | ł |                       |                       |
| 還券     | 股票E      | 1<br>8%          | 126.99%          | ~ |   | <u>ن</u> ے ب          | 取                     |
| *注意事耳  | 頁*       |                  |                  | ^ | * | <sup>运分</sup><br>注意事項 | Л <del>у</del><br>{{* |
| 熱門     | 下單       | 委託               | 庫存 明             | 細 |   | 熱門                    | -                     |
|        |          |                  |                  |   |   |                       |                       |

|          | 10:31 🔉     |      |          |               | <b></b> 40  | 96          |   |
|----------|-------------|------|----------|---------------|-------------|-------------|---|
| <        | ~           | 佳ろ   | 售向作      | 昔券            |             | С           |   |
|          | 出借          |      | 借入       | Λ             | 集           | 保           |   |
| -        | ±× 0000 444 | 5040 | <b>_</b> | . <del></del> | 4/±+±       | ৵≟৺ଔ        |   |
|          |             |      | 還教       | 券             |             | ×           | I |
|          | 帳號          |      |          |               | 9800-*:     | *****       |   |
|          | 委託日期        |      |          |               | 2024,       | /10/21      |   |
|          | 還券商品        |      |          |               | 股票A         | (23**)      |   |
|          | 借入張數        |      |          |               |             | 2 張         | T |
|          | 欲還券部位       |      |          |               |             |             | 4 |
|          | 部位          | 庫存   | 脹數       |               | 還券張數        |             |   |
|          | 現股          |      | 22       |               |             | 0           |   |
|          | 借券          |      | 9        |               |             | 0           |   |
|          |             |      |          |               | 還券總張襲       | <b></b> 牧:0 |   |
|          | TTT         | 11   |          |               | <del></del> |             |   |
|          | 月入入         | 月    |          |               | 催定迗出        |             |   |
|          | 還券 股票       | ĘΕ   |          | 1<br>8%       | 139.6       | 4%          | ~ |
| *注意事項* へ |             |      |          |               |             |             |   |
|          | 熱門 下        | 單    | 委討       | £             | 庫存          | 明細          | 3 |

- 還券:點擊 還券 按鈕,並選擇還券的部位
- 當日成功借入的個股無法當日進行還券,故 無還券按鈕

斧

#### 庫存:集保-集保庫存查詢

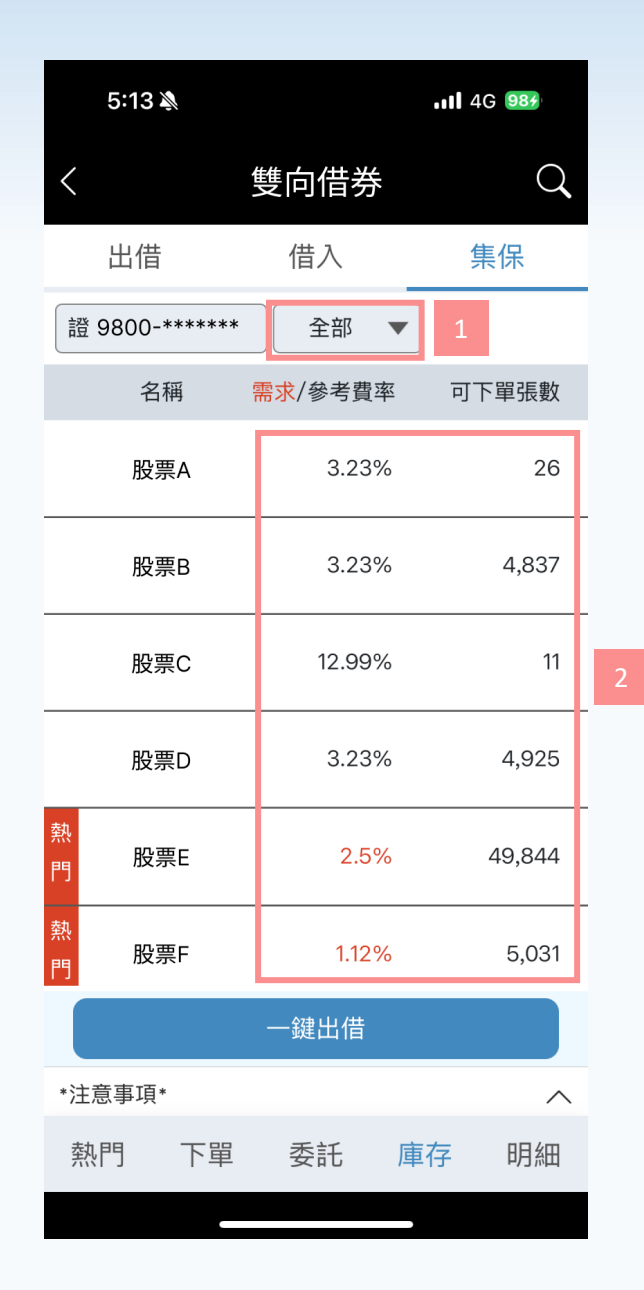

1. 個股篩選: 選項包含全部及個股; 點擊個股可篩選出指定個股的庫存

2. 集保庫存資訊:

 需求/參考費率:提供市場熱門需求費率(以紅字顯示)及市場費率(以黑 字顯示)供客戶參考。

• 可下單張數:當下可下單張數參考。

### 庫存:集保-一鍵出借

|   | 5:13 🔌        |         | 111 4G 987 |   |    | 10:3′ |
|---|---------------|---------|------------|---|----|-------|
|   | <             | 雙向借券    | Q          |   | <  |       |
|   | 出借            | 借入      | 集保         |   | 帳  | 號     |
|   | 證 9800-****** | 全部 ▼    |            |   | 委訊 | 的限    |
|   | 名稱            | 需求/參考費率 | 可下單張數      |   | 出借 | 于其    |
|   | 股票A           | 3.23%   | 26         |   | 還券 | 約定    |
|   | 股票B           | 3.23%   | 4,837      |   |    |       |
|   | 股票C           | 12.99%  | 11         |   | 自動 | )再出   |
|   | 股票D           | 3.23%   | 4,925      | 2 |    | 名稱    |
|   | 熱<br>門<br>股票E | 2.5%    | 49,844     |   |    | 股票    |
|   | 熱<br>門<br>股票F | 1.12%   | 5,031      |   |    | 股票    |
| L |               | 一鍵出借    |            |   |    | 股票    |
|   | *注意事項*        |         | ^          |   | Ļ  |       |
|   | 熱門 下單         | 委託 庫    | 存明細        | 5 |    | ヤ     |
|   |               |         |            |   |    |       |

| 0:31 🔉 |                      | 111 4G (96)                  |  |  |  |
|--------|----------------------|------------------------------|--|--|--|
|        | 一鍵出借下                | 一鍵出借下單                       |  |  |  |
| 號      | 證 9800               | )-****                       |  |  |  |
| 期限     | 長效委訊                 | 長效委託(180天) ▼                 |  |  |  |
| 天期     | <b>六</b><br>可隨時召回    | 六個月<br>可隨時召回 <u>(自動展延說明)</u> |  |  |  |
| 約定①    | 股東會                  | 不召回 ▼                        |  |  |  |
|        | 除權息                  | 不召回 ▼                        |  |  |  |
|        | 現金增資                 | 不召回 ▼                        |  |  |  |
| 再出借(   | 3                    | 同意 ▼                         |  |  |  |
| 名稱     | 出借費率%                | 委託張數                         |  |  |  |
| 股票A    | 3.23<br>參考費率 3.23%   | 26<br>可出借張數 26               |  |  |  |
| 股票B    | 3.23<br>參考費率 3.23%   | <b>4,837</b><br>可出借張數 4,83   |  |  |  |
| 股票C    | 12.99<br>參考費率 12.99% | 11<br>可出借張數 11               |  |  |  |
|        | 0.20                 |                              |  |  |  |
| 恢復预    | 頁設                   | 委託下單                         |  |  |  |
|        |                      |                              |  |  |  |

| 1. | 點擊 — <sub>鍵出借</sub> 按鈕,可出借全部股票,系統會自動濾        |
|----|----------------------------------------------|
|    | 掉公司內部人、關係股票或無出借資格之庫存股票                       |
| 2. | 預設「全選」,使用者可取消勾選,自行調整欲出借<br>之個股               |
| 3. | 出借費率:預設需求費率,若無則為參考費率,使用<br>者可自行調整            |
| 4. | 出借張數:預設為可下單數,使用者可自行調整                        |
| 5. | 點擊<br>恢復預設 按鈕,個股勾選、出借費率及出借張數<br>欄位內容皆會回復預設值。 |

斧

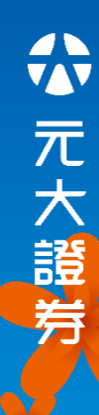

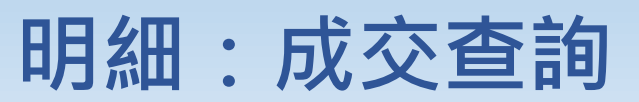

| 11:41          | Ņ                   | 1        | 4G 88) |  |
|----------------|---------------------|----------|--------|--|
| <              | 雙向                  | 借券       | Q      |  |
| 成              | 交查詢                 | 1 枚付日    | 月約2    |  |
| 證 980          | 0-*****             | 近一週 🔻    | 全部 ▼   |  |
| 時間區間:2         | 2024/10/14 – 202    | 24/10/21 |        |  |
| 成交日期           | 名稱                  | 費率       | 張數     |  |
| 2024/<br>10/21 | 股票A<br>出借           | 2.25%    | 1 ~    |  |
| 2024/<br>10/21 | 股票B<br>出借           | 3.33%    | 1 ~    |  |
| 2024/<br>10/21 | 股票C<br>出借           | 0.01%    | 1 ~    |  |
| 2024/<br>10/21 | <b>股票D</b><br>借入方還券 | 5%       | 2 ~    |  |
| 2024/<br>10/16 | 股票E<br>出借           | 0.01%    | 1 ~    |  |
| 2024/<br>10/16 | 股票F<br>借入           | 10.16%   | 2 ~    |  |
| 2024/<br>10/16 | 股票G<br>出借           | 0.01%    | 1 ~    |  |
| 熱門             | 下單 委                | 託 庫存     | 明細     |  |

- 時間篩選:選項包含今日、近一週、近一月、近半年、日期區間(最 多可查近二年),點擊後可篩選出指定時間內的成交明細
- 成交類別及個股篩選:選項包含全部、出借、借入、召回、還券與個股,點擊後可篩選出指定類別或個股的成交明細
- 查看成交明細更多資訊:點擊「下箭頭」可展開更多資訊,每個類別 顯示的資訊如下表所示:

| 角色    類別 |   | 欄位                                   |
|----------|---|--------------------------------------|
| 出借       | J | 成交書號、到期日、出借天期、自動再出借、股東會、除權<br>息、現金認購 |
| 出借」出借方召回 | J | 成交書號、到期日、出借天期、自動再出借、股東會、除權<br>息、現金認購 |
| 方 出借 主動還 | 券 | 成交書號、到期日、出借天期、自動再出借、股東會、除權<br>息、現金認購 |
| 出借 強制還   | 券 | 成交書號、到期日、出借天期、自動再出借、股東會、除權<br>息、現金認購 |
| 借入借入     | J | 成交書號、到期日、借入天期、股東會、除權息、現金認購           |
| 方 借入方還券  | J | 成交書號、到期日、借入天期、股東會、除權息、現金認購           |

### 明細:收付明細

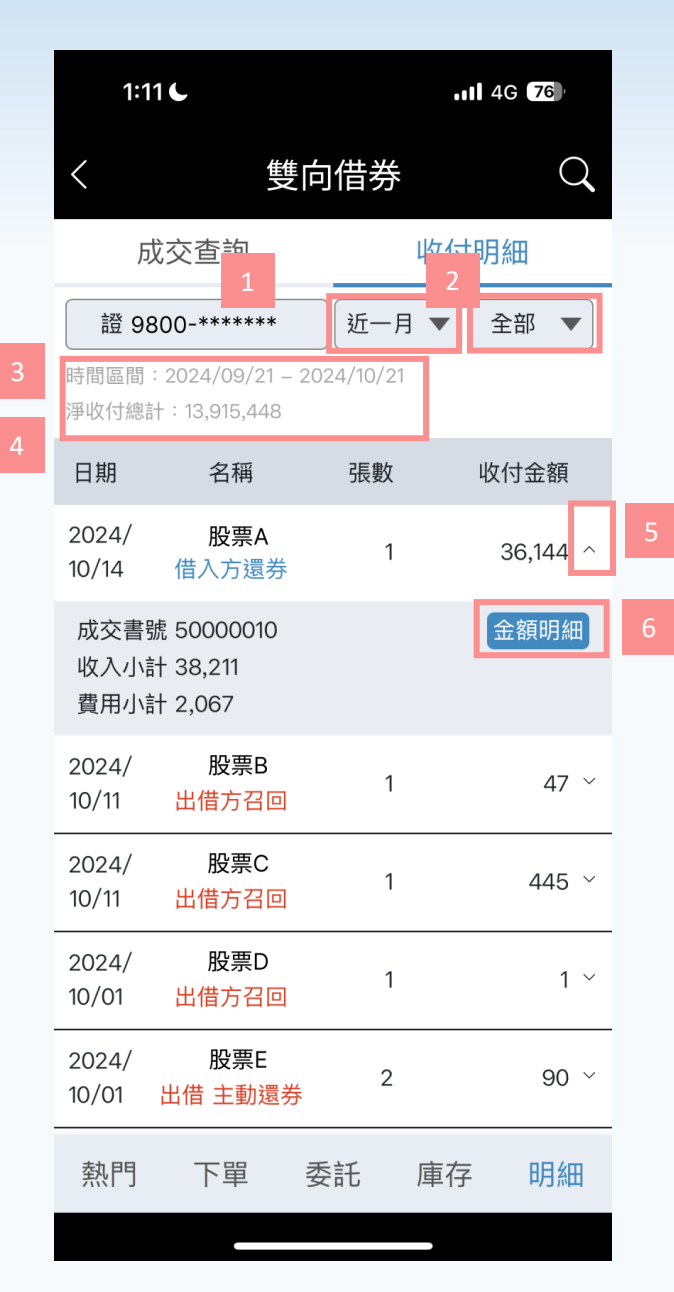

- 時間篩選:選項包含今日、近一週、近一月、近半年、日期區間(最 多可查近二年),點擊後可篩選出指定時間內的收付明細
- 成交類別及個股篩選:選項包含全部、出借、借入、召回、還券與個股,點擊後可篩選出指定類別或個股的成交明細
- 3. 時間區間:顯示所選擇之指定時間資訊
- 4. 淨收付總計:顯示所選擇之指定時間內淨收付總計金額
- 查看收付明細更多資訊:點擊「下箭頭」可展開更多資訊,包含成交 書號、收入小計與費用小計

6. 點擊 金額明細 按鈕,可查看該筆的詳細明細內容